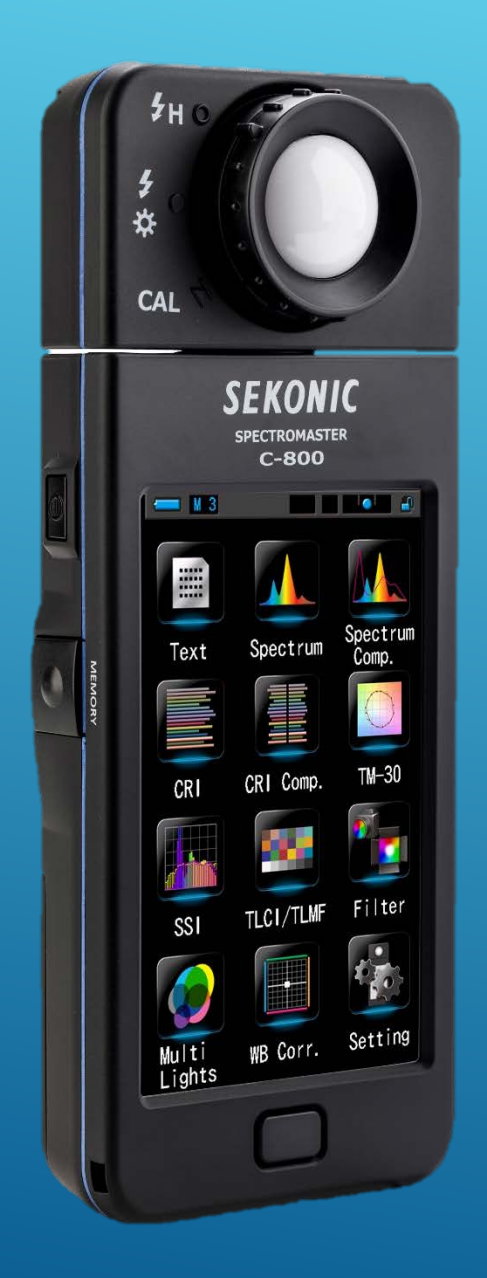

# **SEKONIC** SPECTROMASTER C-800

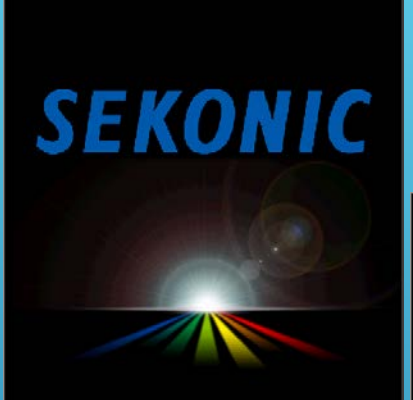

SPECTROMASTER C-800

# Start Up

Please set Light Selection Ring for dark calibration.

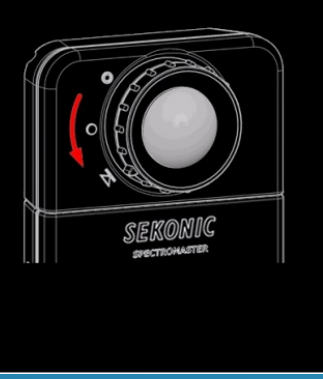

Dark calibration in progress.

Please wait.

When measuring, make sure to select Ambient or Flash icon.

| Measurement failed.                            |
|------------------------------------------------|
| Please check Light<br>Selection Ring position. |
| CONTROLLED<br>SEKONIC<br>SPECTROHASTER         |

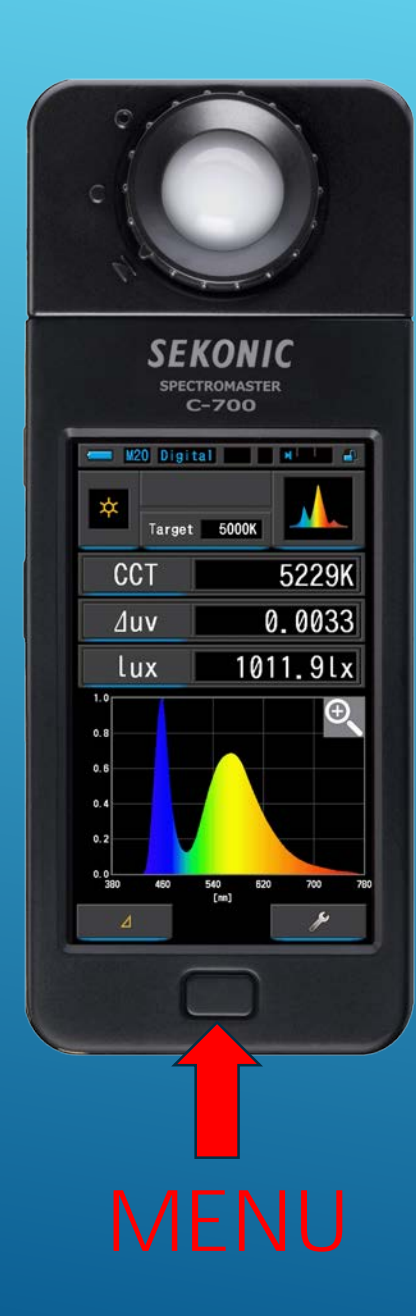

# **Display Modes**

**P** 

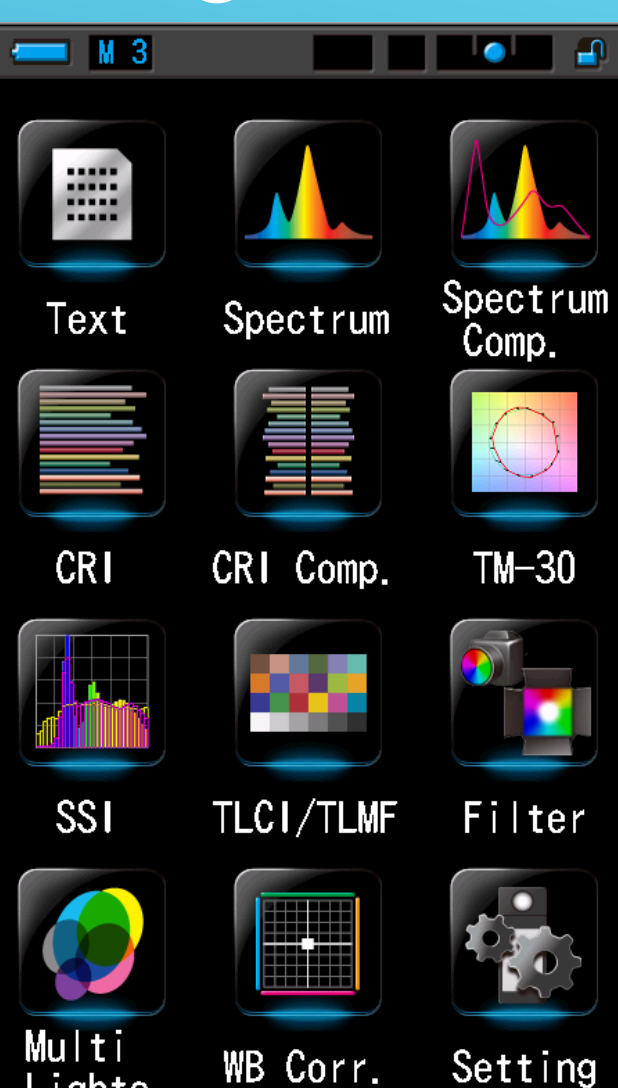

Lights

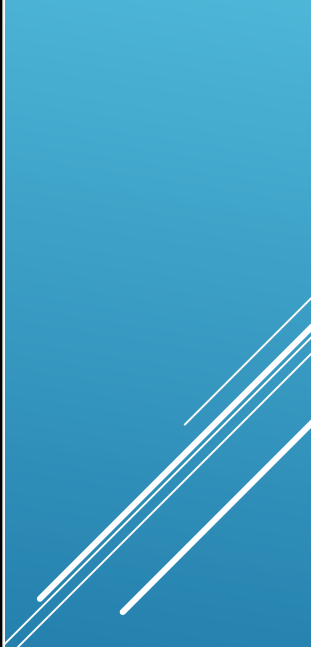

# Text Screen

| 💳 M18 Digital 🔤 🔤 斗 |                      |  |
|---------------------|----------------------|--|
| ×<br>Targ           | et 5000K             |  |
| ССТ                 | 2519K                |  |
| ⊿uv                 | 0.0007               |  |
| LBi                 | -197MK <sup>-1</sup> |  |
| CC i                | 0.0                  |  |
| fc                  | 5.7fc                |  |
| ⊿                   | ×                    |  |

#### Text Screen

#### Set Measuring Mode

| 드 M18 Digital 🔤 🕒 🔒 |                                |  |
|---------------------|--------------------------------|--|
| Targ                | et 5000K                       |  |
| CCT                 | 3058K                          |  |
| ∆uv                 | -0.0003                        |  |
| LBlf                | R3204 1/2 CTB<br>R3206 1/3 CTB |  |
| CCi                 | 0.0                            |  |
| fc                  | 2.5fc                          |  |
| ⊿                   | Je .                           |  |

#### Text Screen

#### Set Measuring Mode

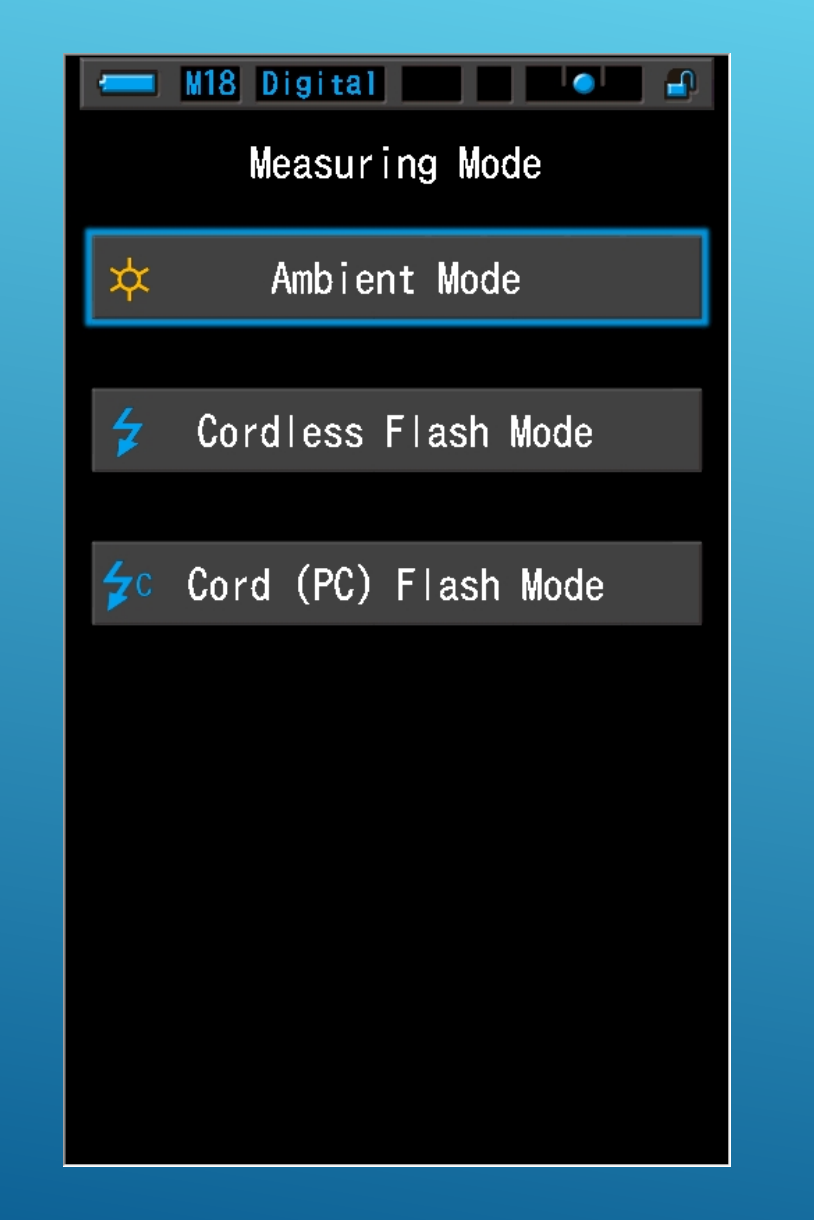

#### Text Screen Set Target Kelvin Number

| M18 Digital |                                |  |
|-------------|--------------------------------|--|
| ССТ         | 3058K                          |  |
| ⊿uv         | -0.0003                        |  |
| LBเf        | R3204 1/2 CTB<br>R3206 1/3 CTB |  |
| CC i        | 0.0                            |  |
| fc          | 2.5fc                          |  |
| Δ           | JS.                            |  |

#### Text Screen Set Target Kelvin Number

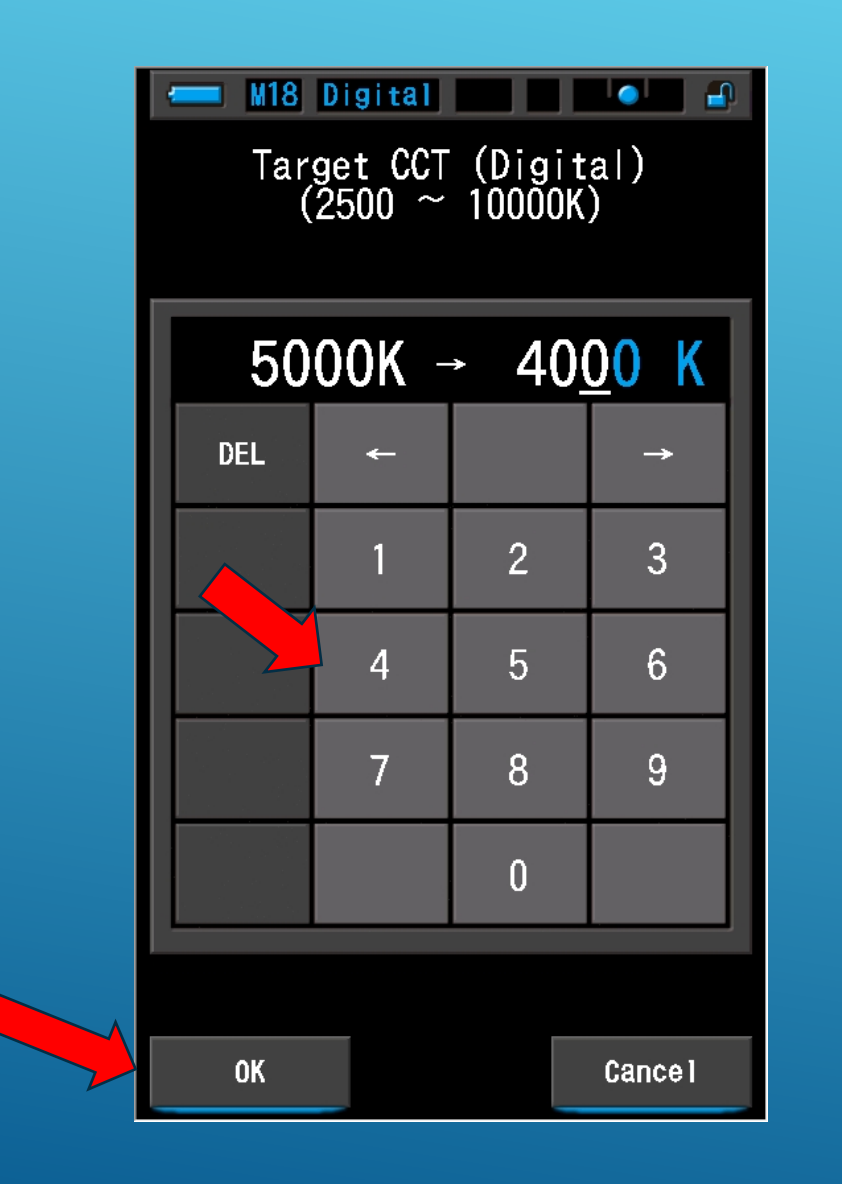

# Screen Set Display Item (Library)

Icon which has the blue under bar means the Display Item (Library) or settings you can change.

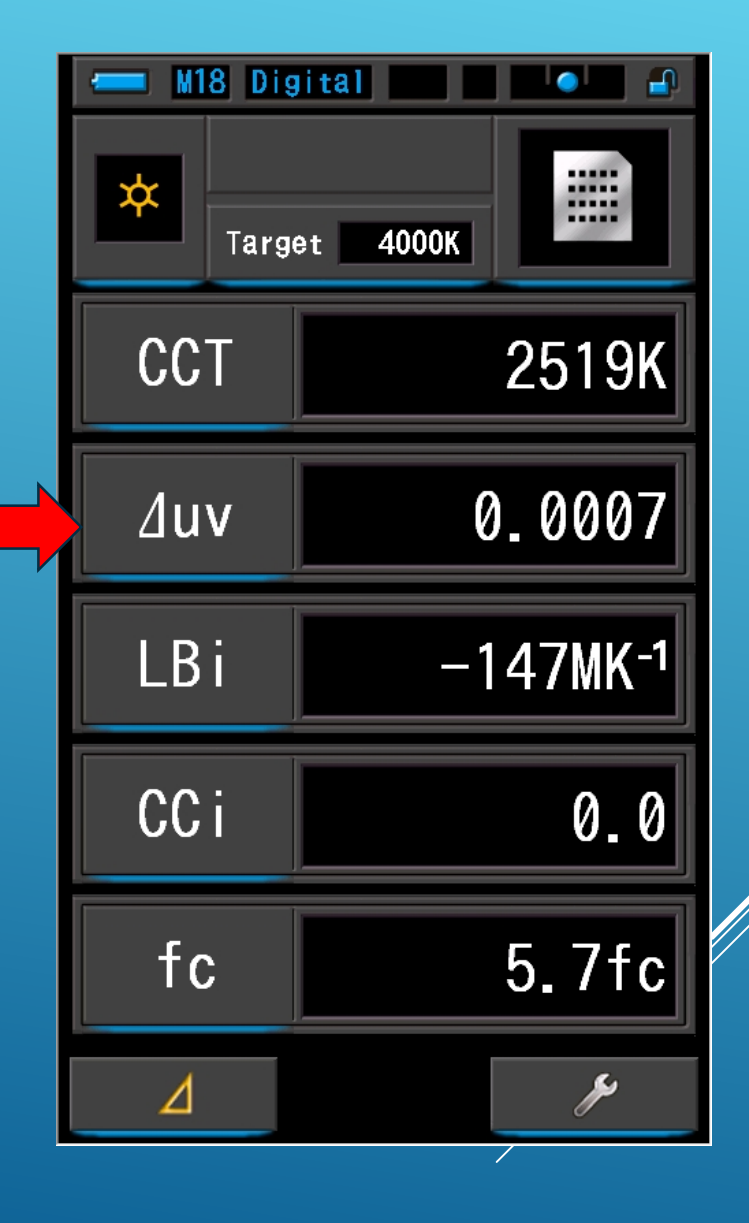

# Screen Set Display Item (Library)

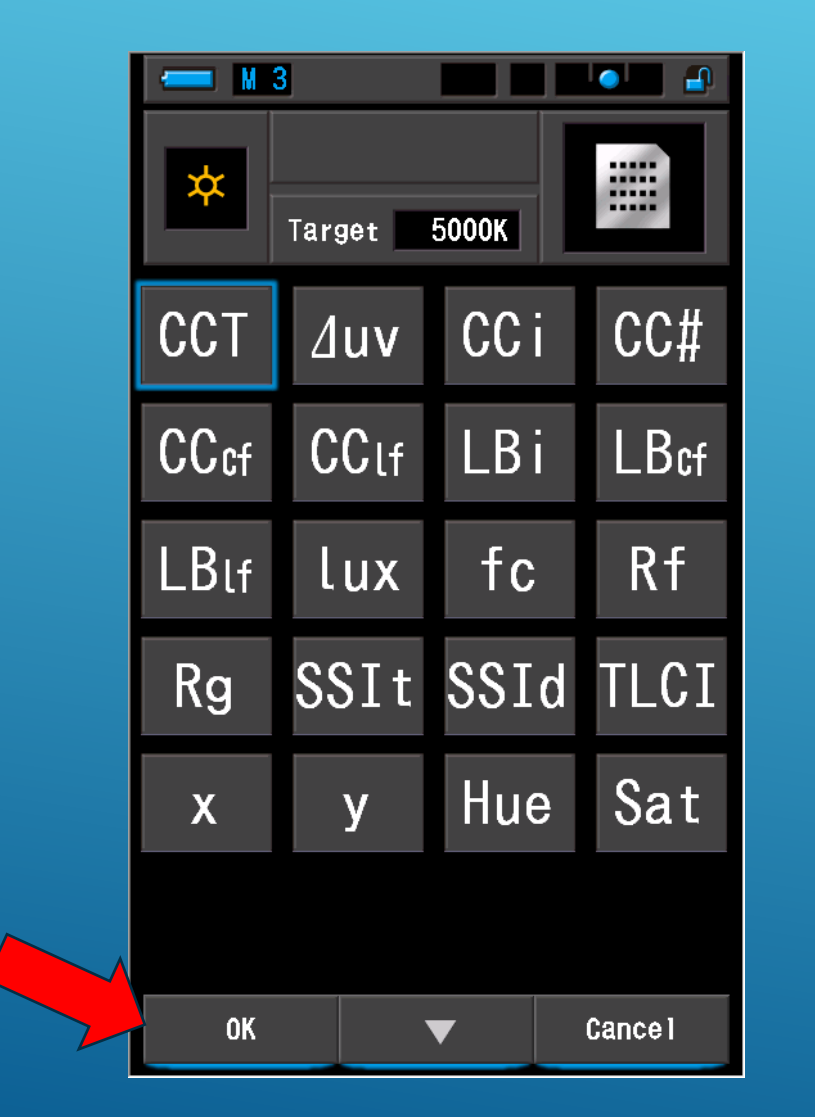

| M   | 3            |     |        |
|-----|--------------|-----|--------|
| ¥   | Target 5000K |     |        |
| Ra  | R1           | R2  | R3     |
| R4  | R5           | R6  | R7     |
| R8  | R9           | R10 | R11    |
| R12 | R13          | R14 | R15    |
|     |              |     |        |
|     |              |     |        |
| ОК  |              |     | Cancel |

#### Changing Display Mode

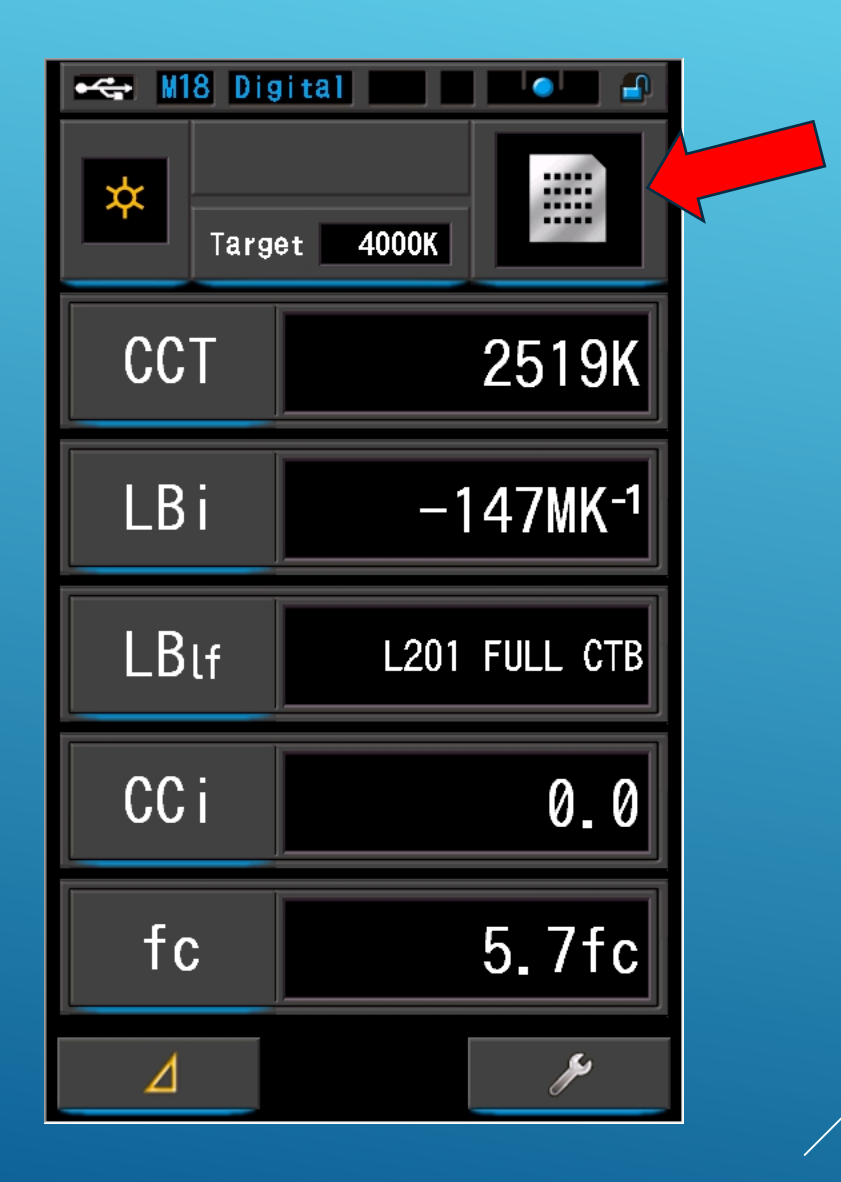

#### Spectrum Reading with Enlargement

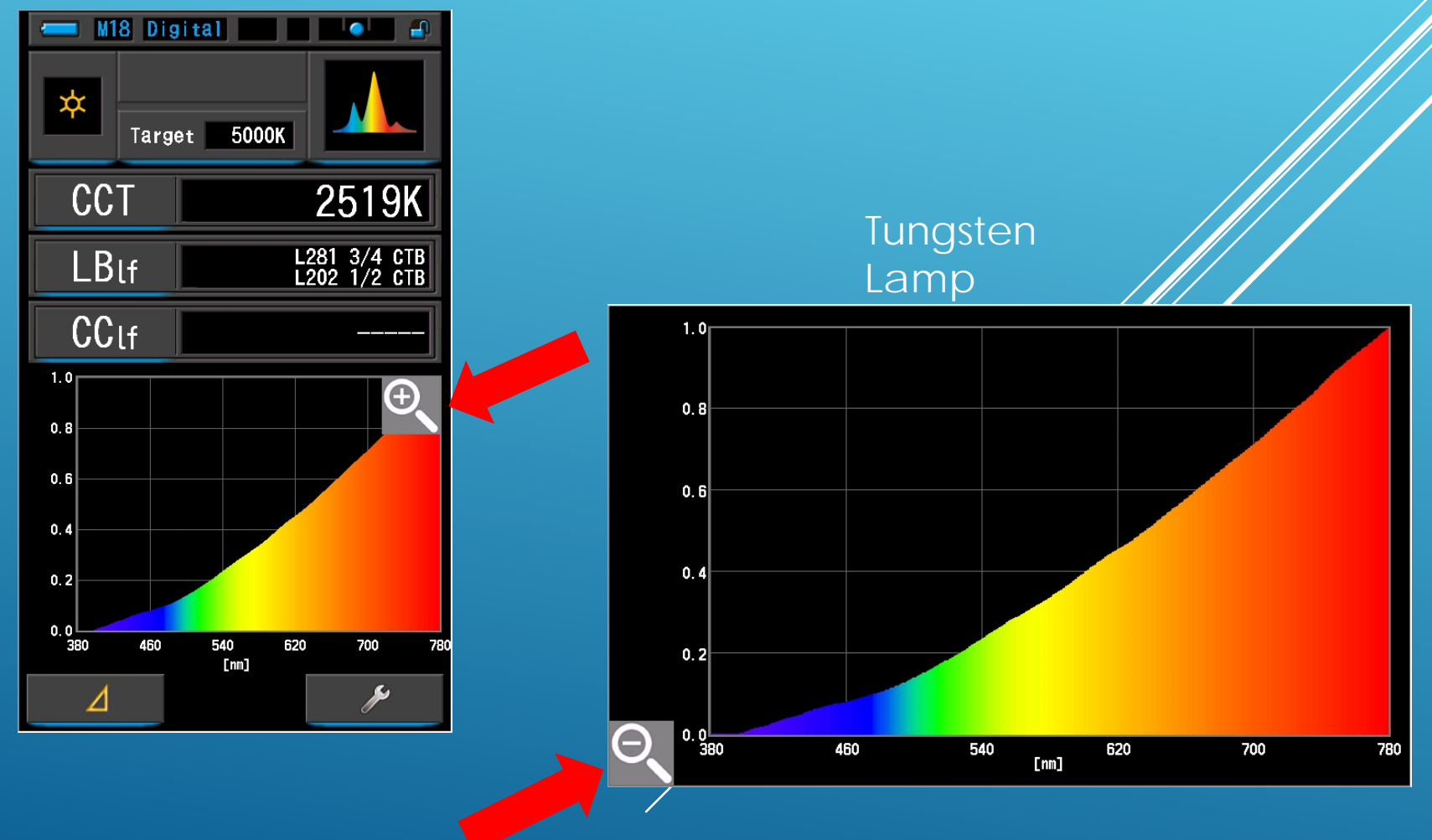

#### Spectrum Reading With Enlargement

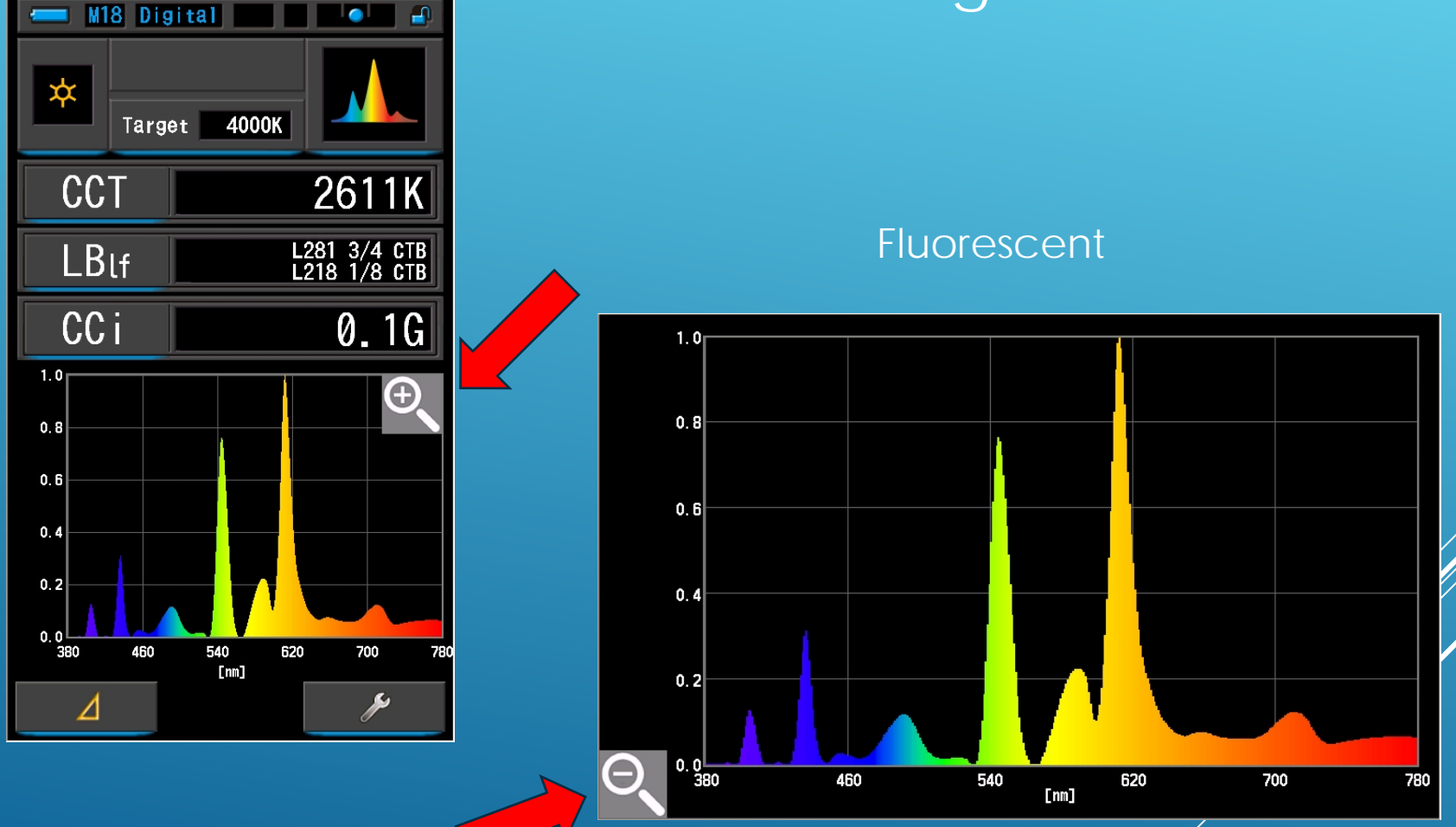

#### Spectrum Comparison Three light comparison

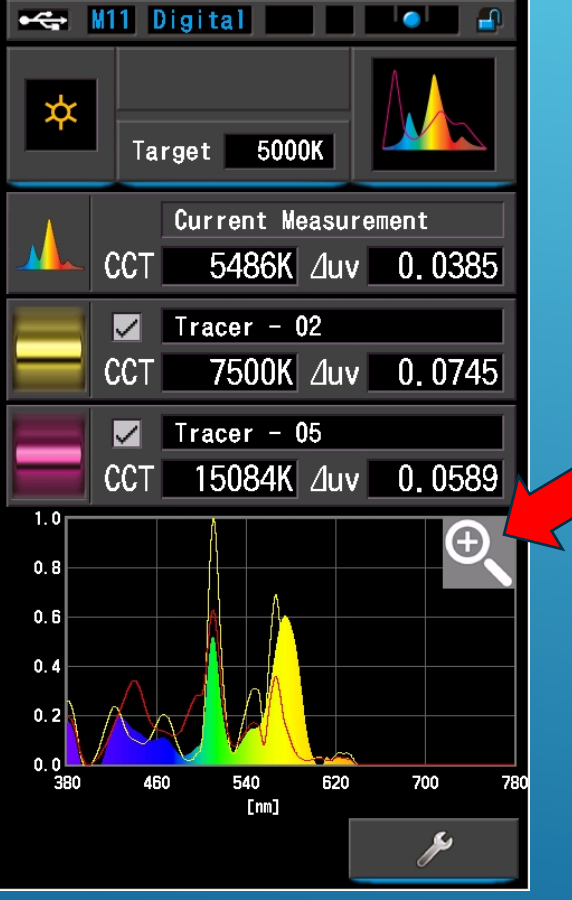

Currently Measured Light Memorized value 1 - Yellow Outline Memorized value 2 - Red Outline

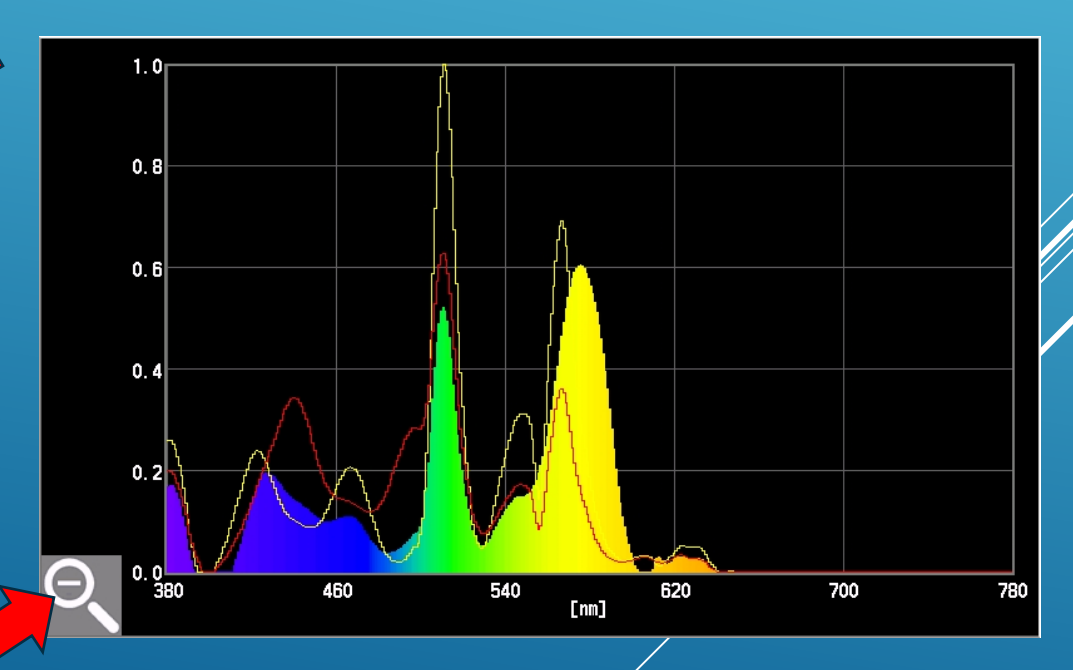

#### CRI - Color Rendering Index

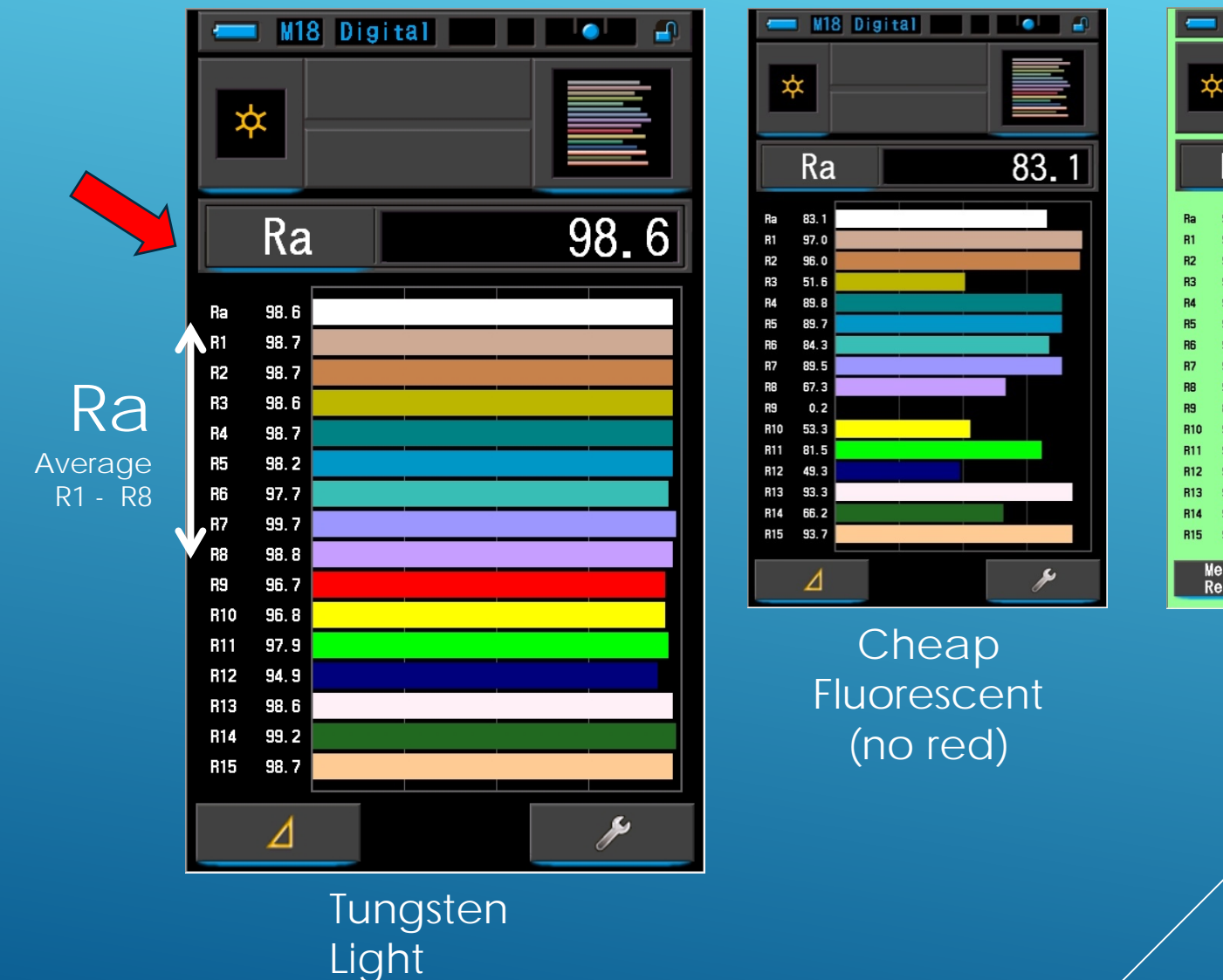

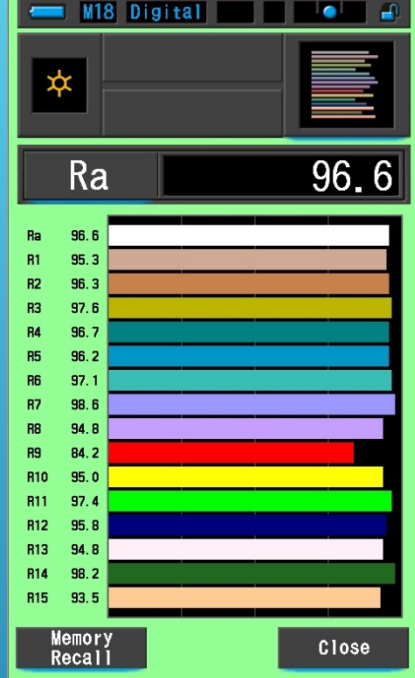

Hollywood Fluorescent

#### **CRI** Comparison

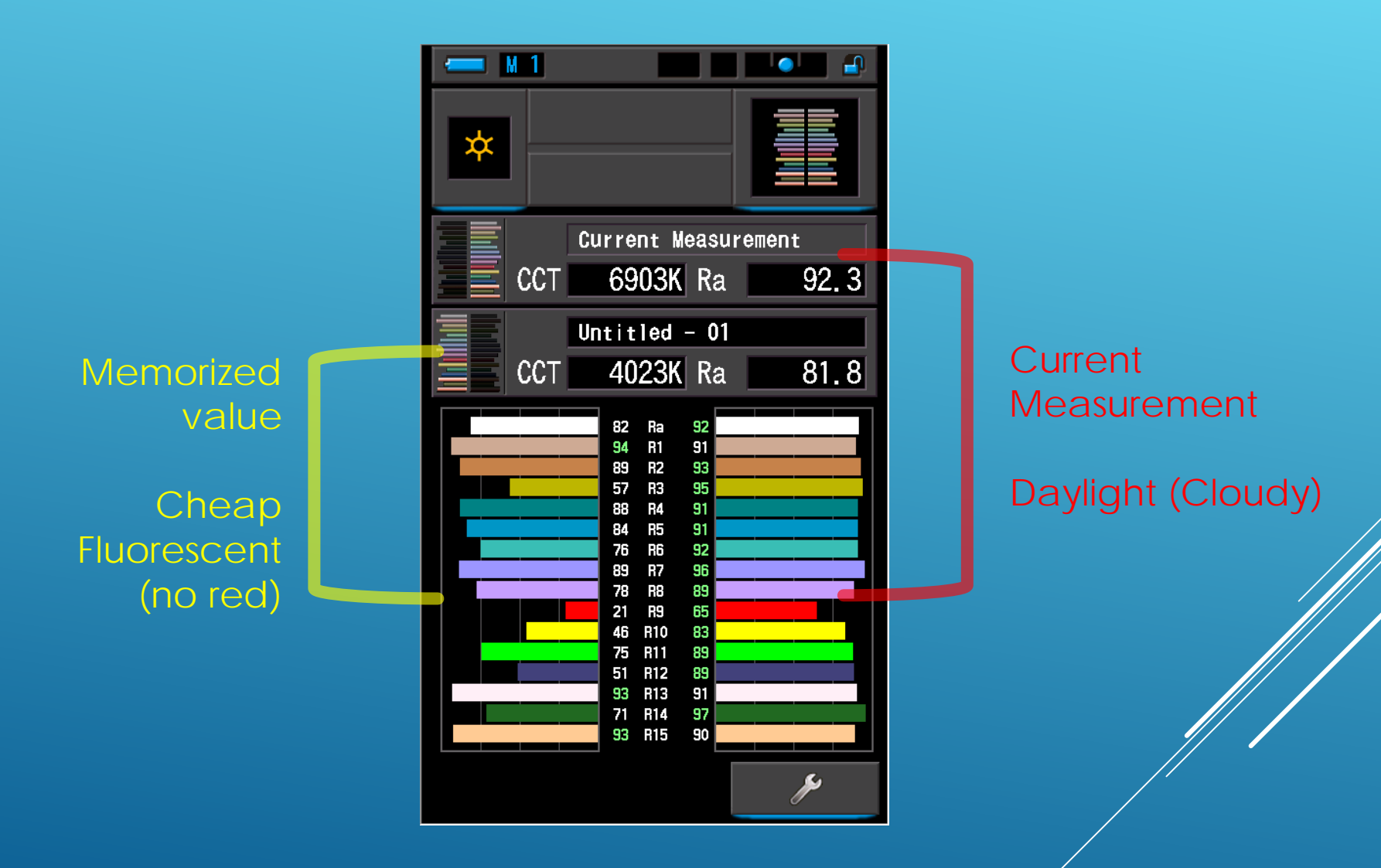

### TM-30-15

- Rf - Fidelity index = Accurate rendition of color (0 to 100)
- Rg - Gamut index = Average level of saturation relative to reference illuminant (60 to 140)
- Ra - Same as CRI's Ra
- Color vector graphic illustrates average hue and saturation changes in each of 16 hue bins. The reference source is normalized to a black circle, whereas the test source is represented by the red line.

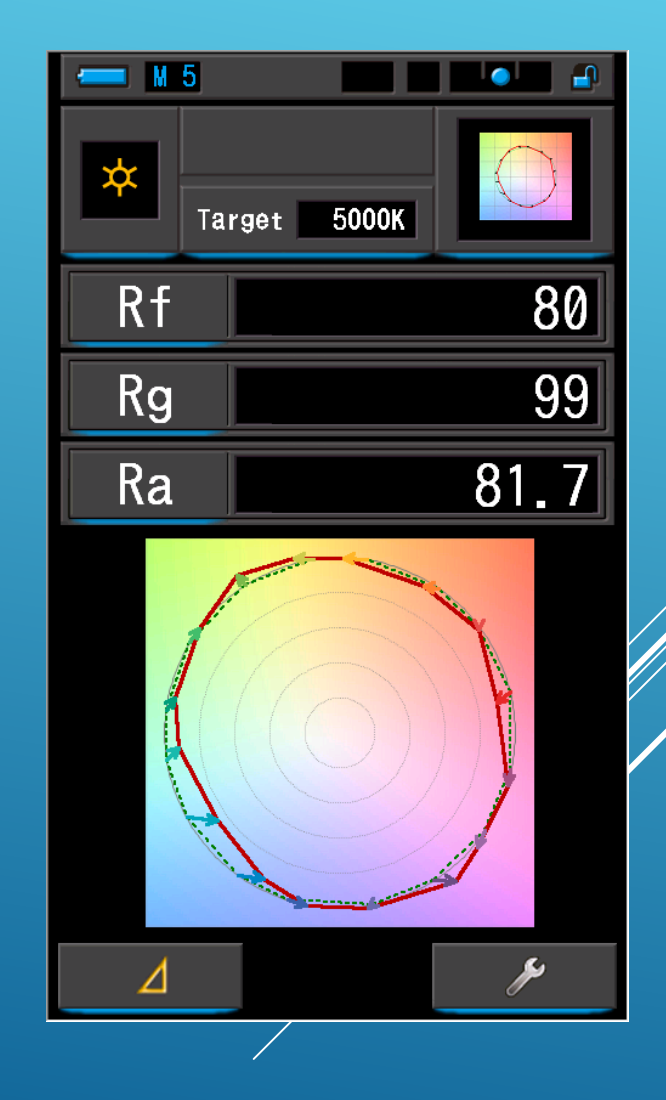

#### SSI – Spectral Similarity Index

- Defined by Academy of Motion Picture Arts and Sciences, Science and Technology Council
- Index defines how close a test spectrum is to a reference spectrum (CIE illuminant and actual light source)
- Number is similar to CRI above 90 is good, below 60 may have problems

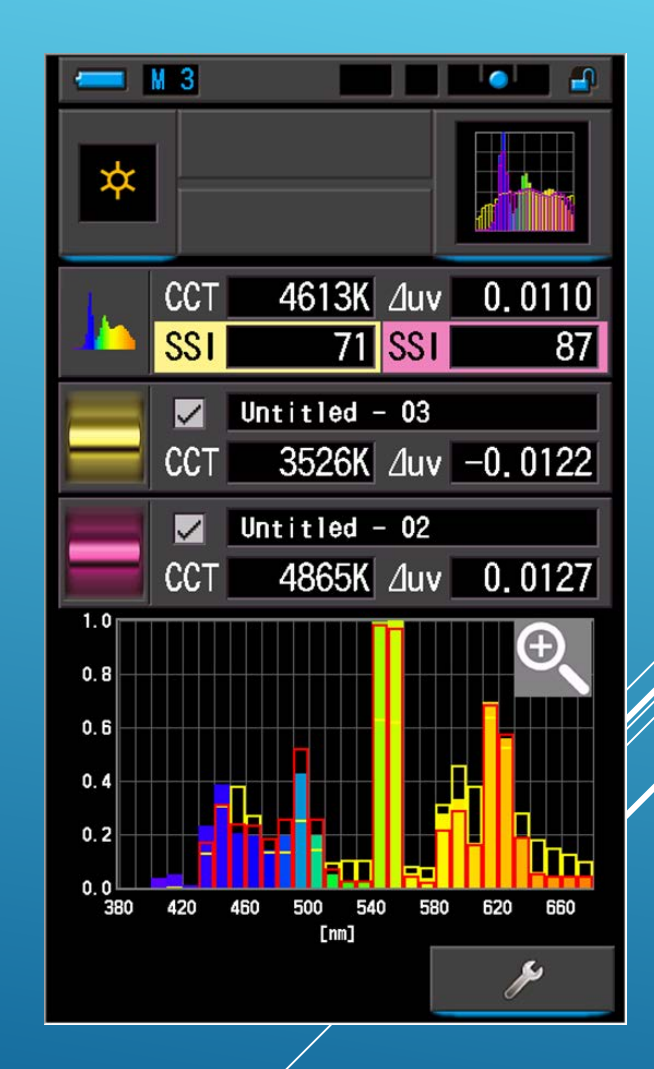

## TLCI/TLMF

 Television Lighting Consistency Index
The TLCI uses the latest color science, and a mathematical model of a broadcast camera to 'see' the colors, so it shows what actually happens on TV.

♦ Television Luminaire Matching Factor

 There is a new companion metric to TLCI,TLMF allows you to compare two different lights to each other, rather than to a perfect reference, and see if they will play well together.

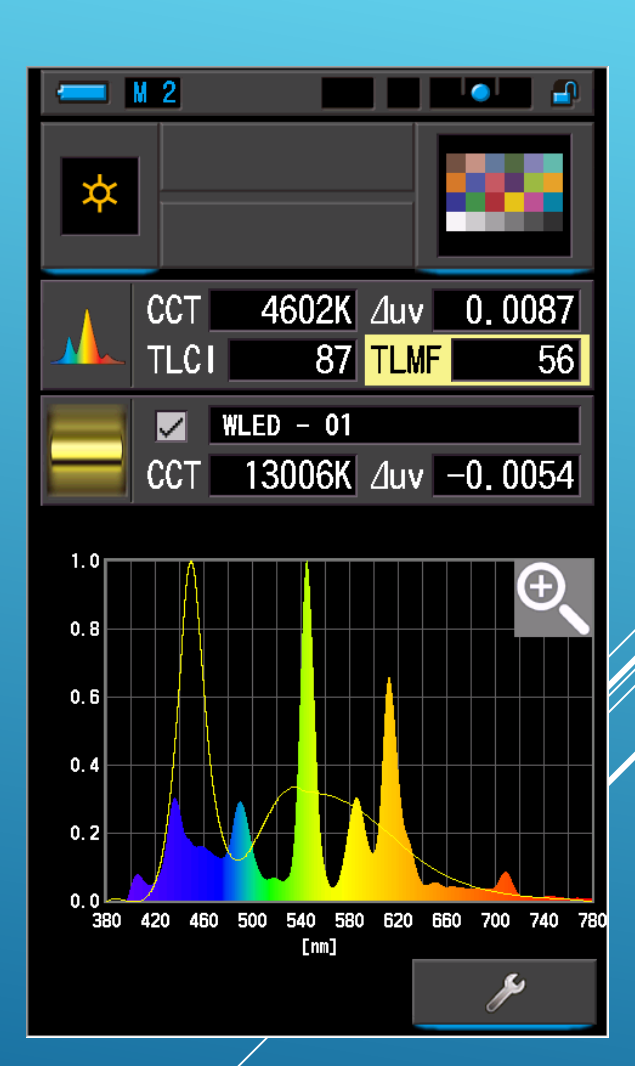

#### Multi Lights Four light Comparison

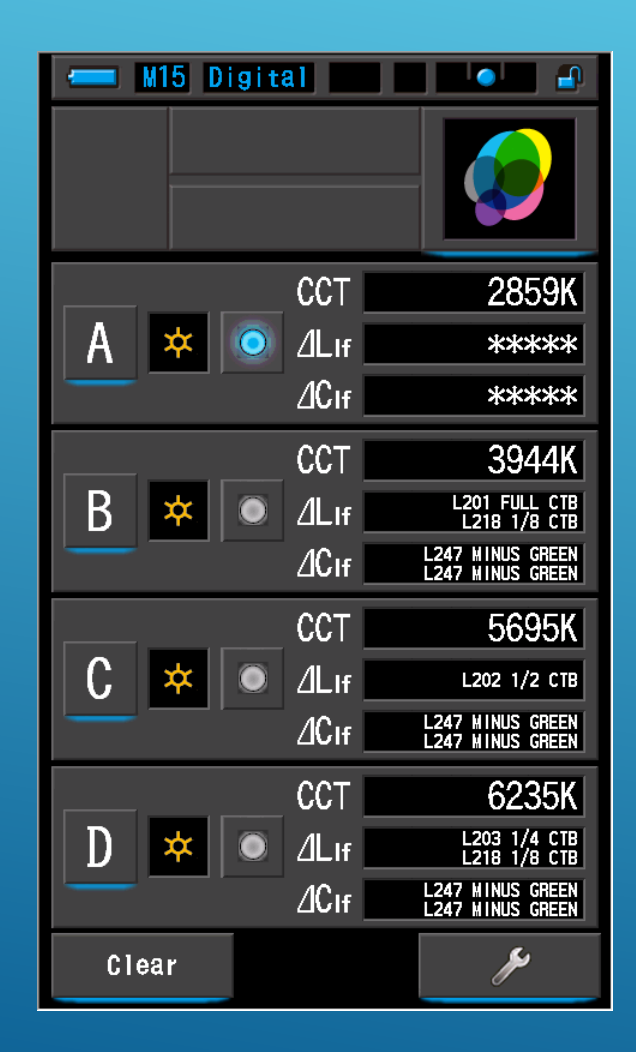

## Multi Lights

#### Comparison Screen

#### Individual Measuring Screen

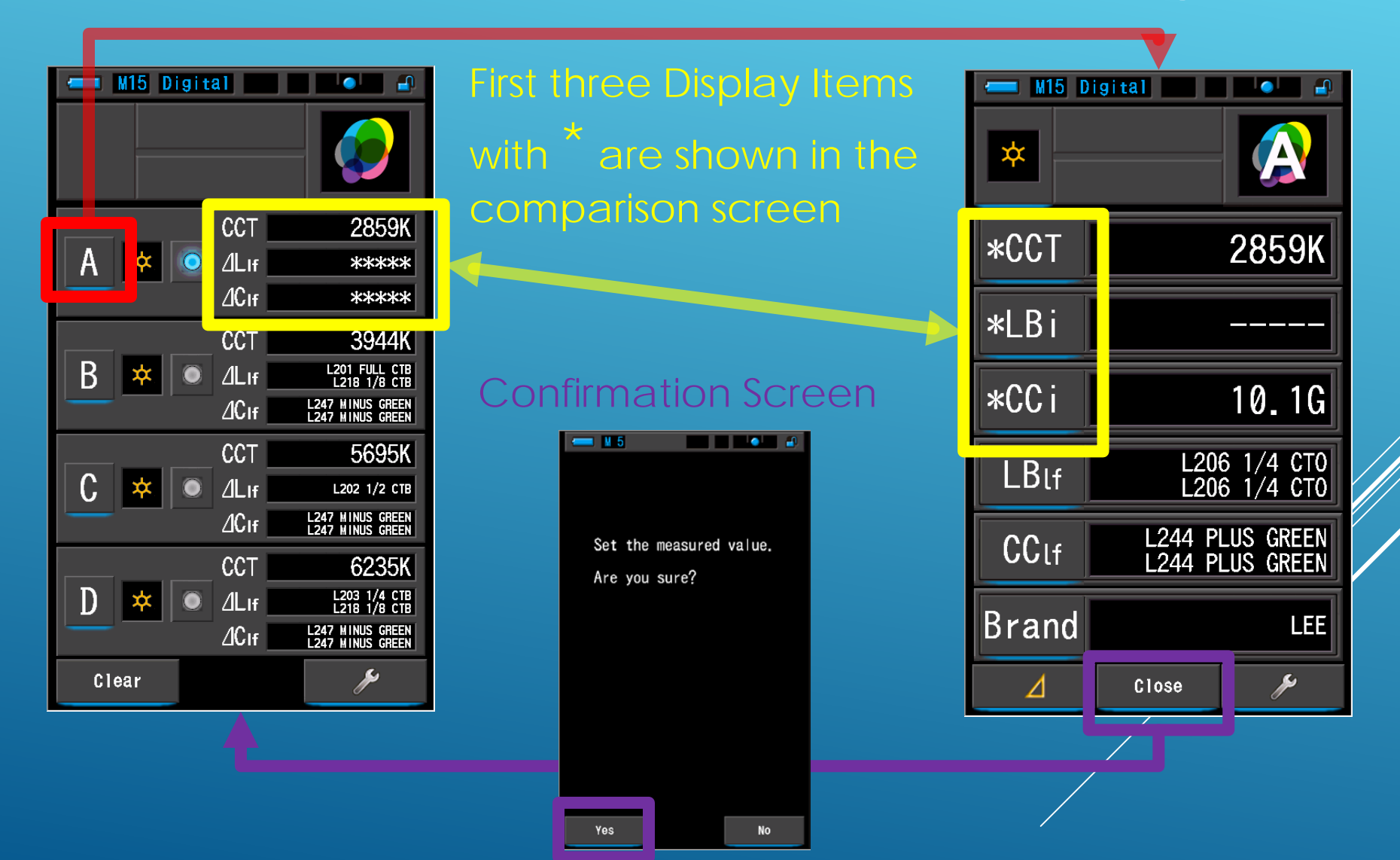

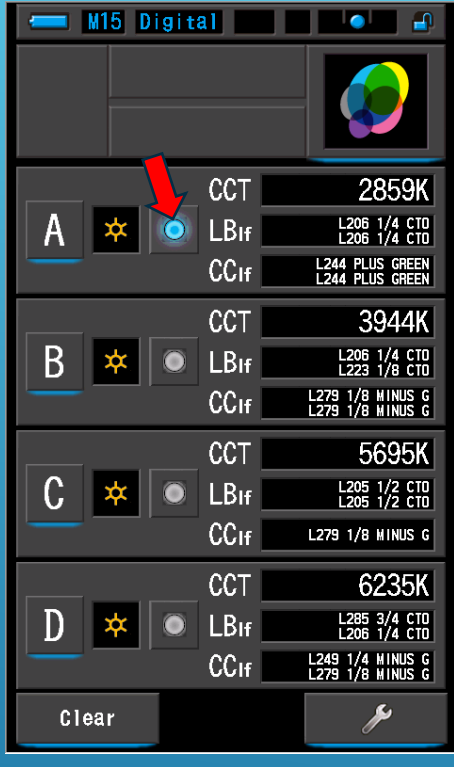

#### M15 Digital CCT 2859K А \* LBIF L206 1/4 CTO L244 PLUS GREEN L244 PLUS GREEN CCIF CCT 3944K В LBIF L218 1/8 CTB CCIF L279 1/8 MINUS G 5695K CCT С LBIF L205 1/2 CTO CCIF CCT 6235K D LBIF L205 1/2 CTO × CCIf L249 1/4 MINUS G مع Clear

Selecting Main light adjusts other light filtration to match Main light.

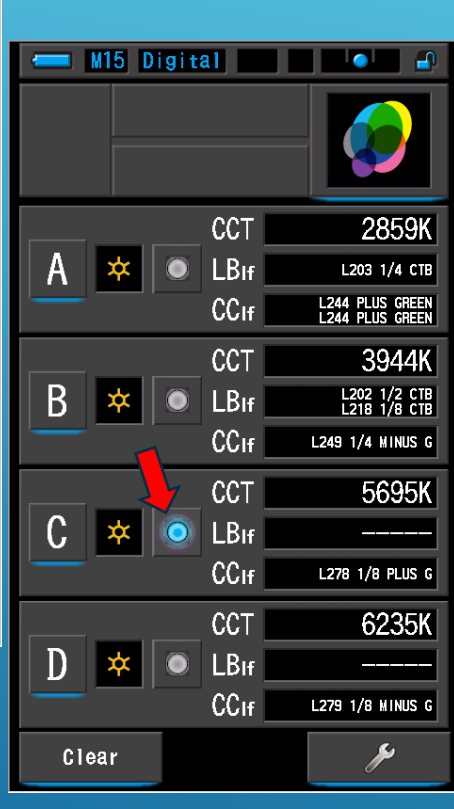

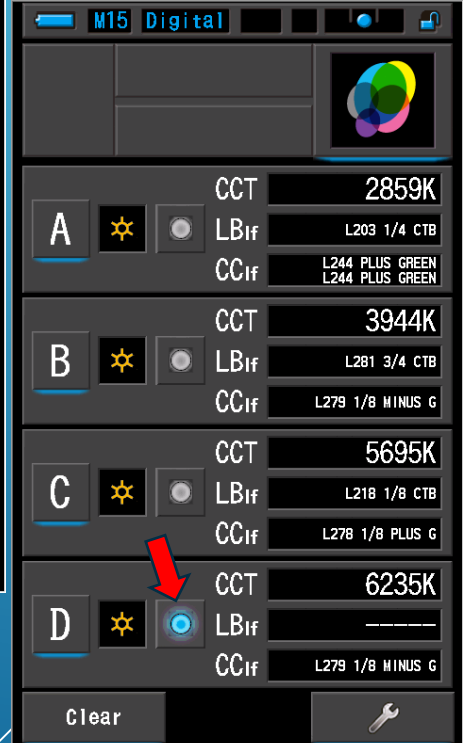

# Multi Lights

## Filter – Lighting/Camera

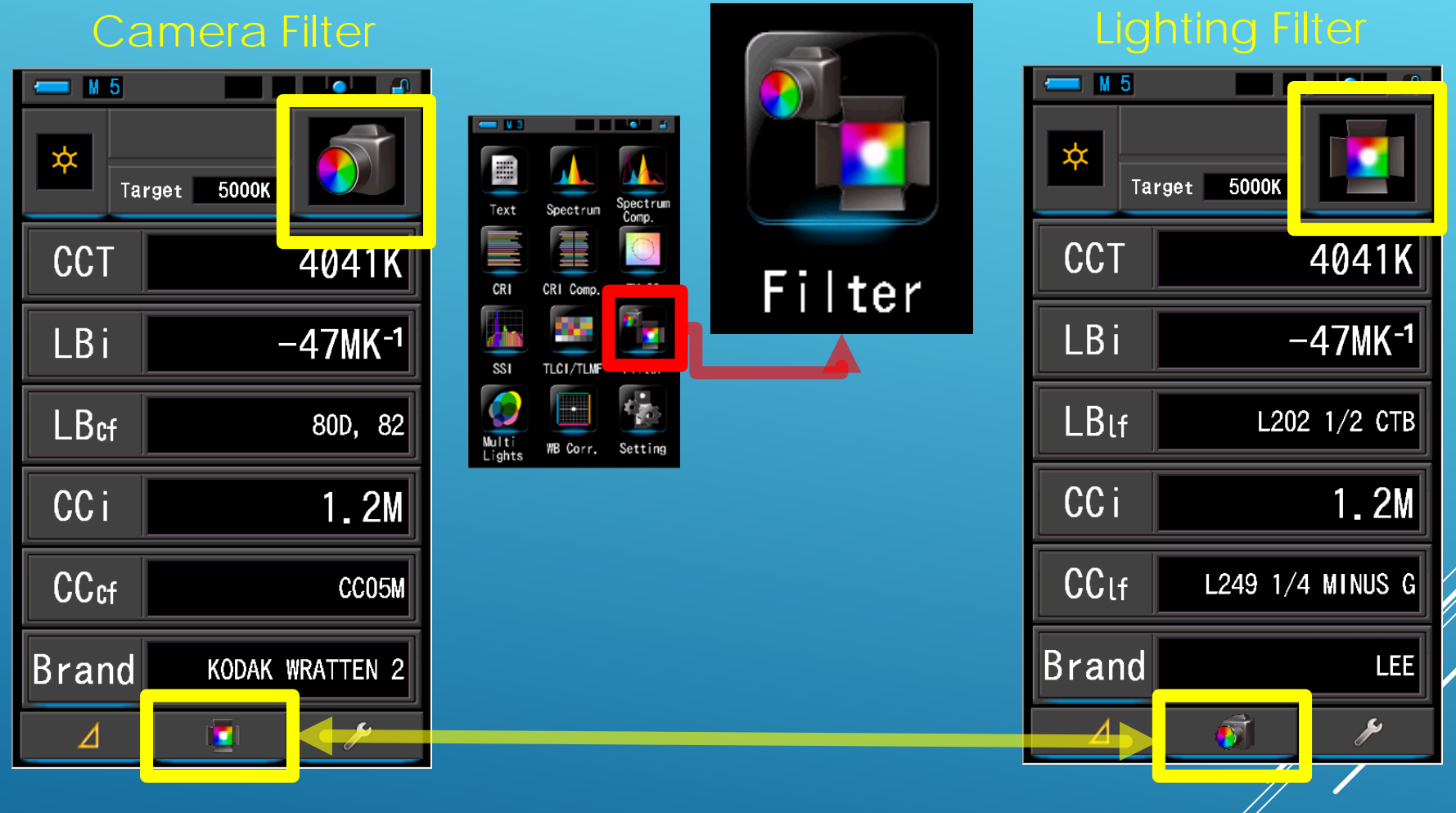

You can switch between Camera filter or Lighting filter with this icon

## Filter – Lighting/Camera

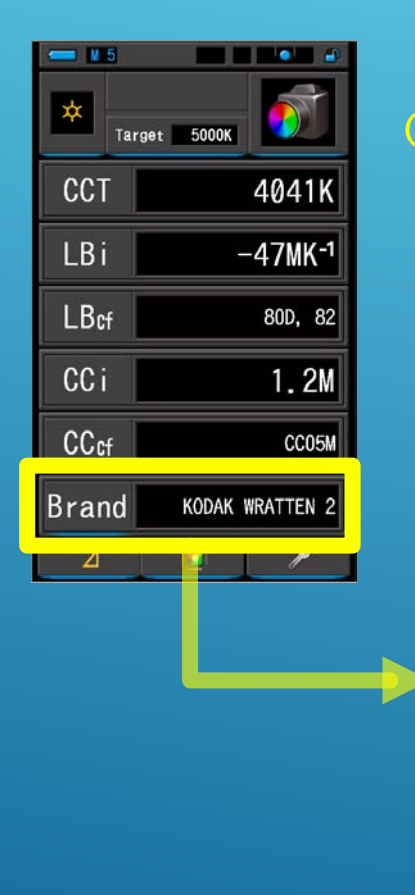

#### **Camera Filter Lighting Filter** M 5 M 5 **\_ \_** Camera Filter Brand Lighting Filter Brand **KODAK WRATTEN 2** LEE FUJIFILM **ROSCO CINEGEL** LEE ROSCO E-COLOUR+ 0K 0K Cancel Cancel

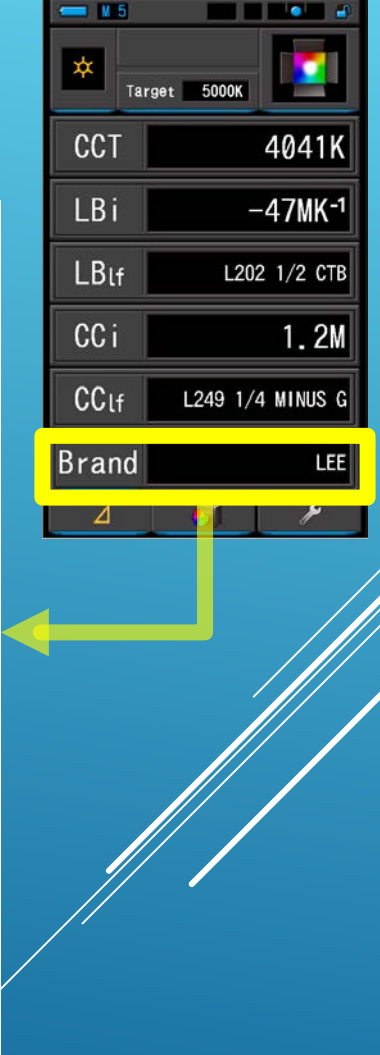

#### White Balance Correction

Displays the difference between the current measurement value and the target color temperature in a white balance correction graph.

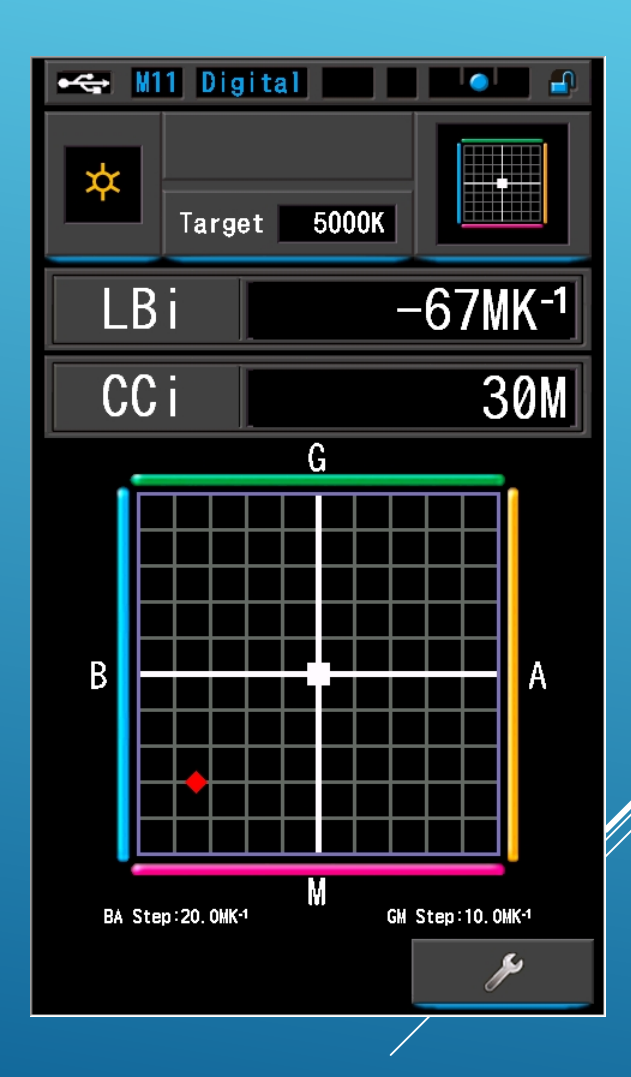

## Settings

- Customize
- Edit a Preset
- Dark Calibration
- Display the Information

| 🔫 M 9 Digital P 2                                                       |
|-------------------------------------------------------------------------|
| 🛼 Setting 🛛 🔹 •                                                         |
| Customize                                                               |
| 🚓 Shutter Speed Step<br>1 step                                          |
| 🚓 LB Step<br>1MK <sup>.1</sup>                                          |
| 🚓 Camera Filter Brand<br>Wratten/LEE                                    |
| Lighting Filter Brand<br>LEE/Rosco E-Color+                             |
| ♣ White Balance Step<br>BA:5.0MK <sup>-1</sup> / GM:2.5MK <sup>-1</sup> |
| <pre>Duit of Illuminance<br/>lx(lxs) + fc(fcs)</pre>                    |
|                                                                         |
|                                                                         |
| ▼ Close                                                                 |

| <b>⊷</b> ⇔ ∦1 | 11 Digital          |                                |
|---------------|---------------------|--------------------------------|
| 🔥 Se          | tting               | • @ •                          |
| Custom        | nize                |                                |
| 🍫 Spi         | ectrum Y-ax         | tis Scale<br>Relative          |
| 🚓 Au          | to Power Of         | f<br>5 min                     |
| 🍫 Ba          | cklight Bri         | ghtness<br>Normal              |
| 🍫 Au          | to Dimmer           | 20 sec                         |
| 🍫 La          | nguage              | English                        |
| 🍫 Ra          | dio System<br>Contr | Preference<br>rolTL + Standard |
|               |                     |                                |
| 🍫 Re:         | set Customi         | zed Items                      |
| ▼             |                     | Close                          |

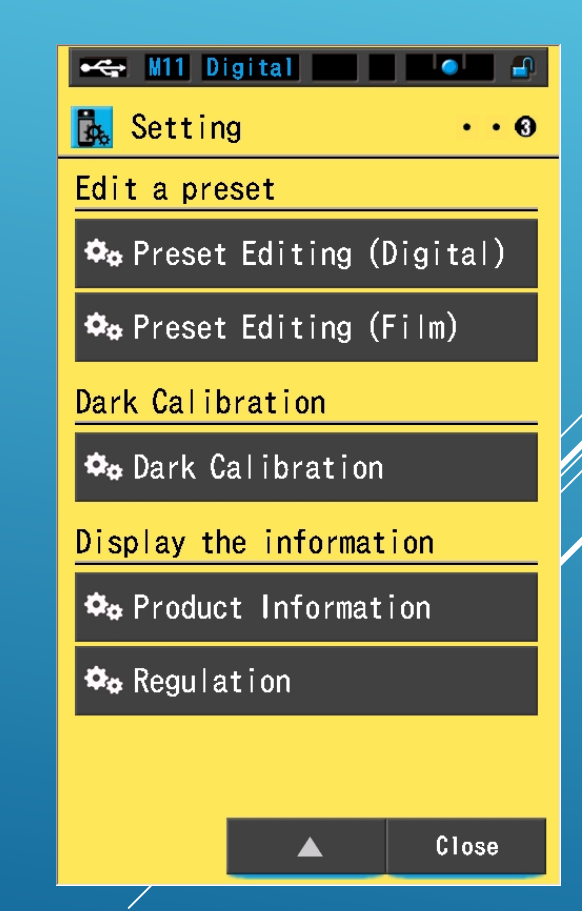

# Tool Box

**Preset Selection** 

#### Memory Management

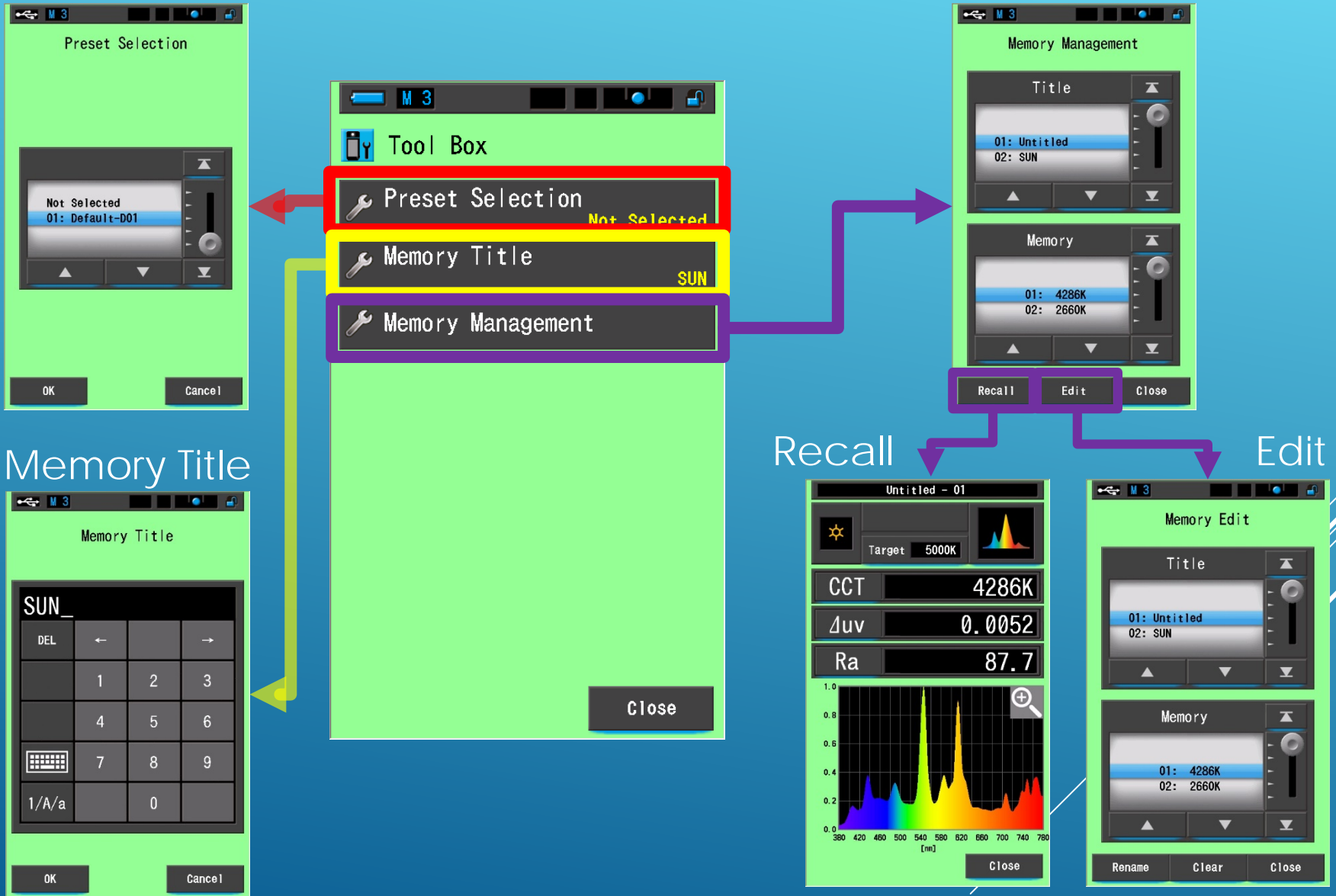

# SEKONIC